# Mac OS - Skrivbordsmiljön

# Vad hittar vi efter inloggningen?

När vi har skrivit in lösenordet och klickat på logga in kommer vi till det som man i både Windows och Mac kallar för skrivbordet. Skrivbordsytan är egentligen en enda stor mapp som egentligen huserar i din hem-mapp som i sin tur återfinns i mappen Användare på din MacIntosh hårddisk. Om ni har flera olika inloggningar spå er dator så hittar ni de olika användarnas hem-mapp här. Vad hem-mappen är ska jag gå igenom vid ett senare tillfälle.

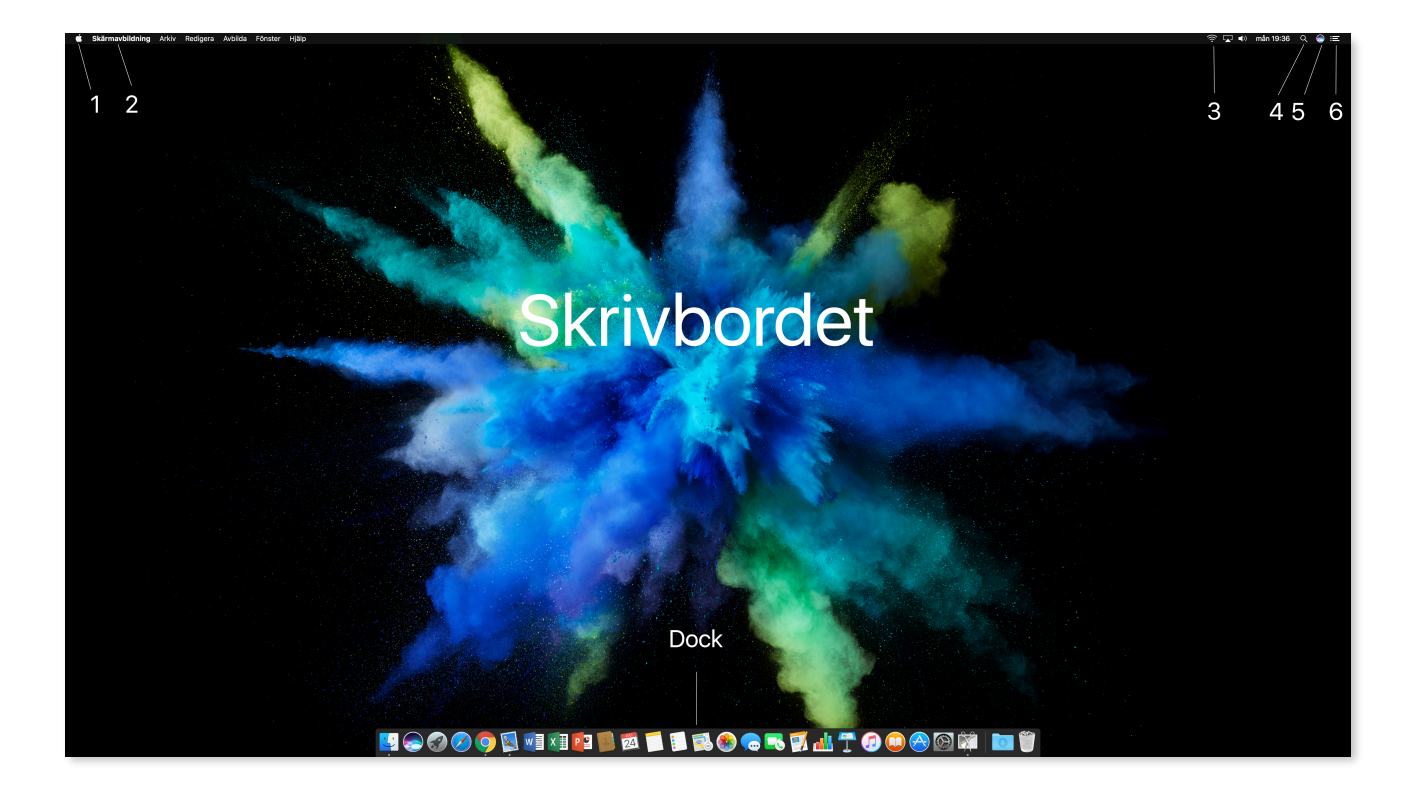

### Menyraden

Längst upp på skrivbordet hittar du menyraden. Meny raden består av flera delar. Jag går igenom dem från vänster till höger.

### 1. Apple-menyn:

Denna har ett litet äpple som symbol. Klickar du på den hittar du information om **den här datorn**. Version av MacOS, minne, processor, skärmen, serienummer osv. En genväg till

# systeminställningar. Du kan öppna App Store. Se de senast använda apparna, Tvångsavsluta datorn, Stänga av, Starta om osv.

Den här menyn är statisk vilket innebär att den alltid förblir den samma.

#### 2. Menyraden:

Nästa del är menyraden. Den innehåller alla tillgängliga menyer i det program som för tillfället är aktivt, man kan säga att den är dynamisk. Den första menyn anger vilket program som är aktivt. Där hittar du oftast inställningarna för programmet. Efter detta följer Arkiv, Redigera osv.

**3. Statusmenyn:** På högersidan hittar du statusmenyn. Du kommer åt inställningar för nätverket, flera bildskärmar om du har det, blåtand, öka/sänka ljudnivån, datum och tid.

**4. Spotlight:** Spotlight är sökverktyget i din Mac. När du klickar på förstoringsglasikonen så öppnas Spotlight sökruta och du kan söka genom att skriva in sökord. Spotlight gör sökningar i din mac, i ordlistor, söker program och på webben samt bland dina dokument och bilder. Du kan själv ställa in var Spotlight ska söka genom att gå in i **Systeminställningar** och klicka på ikonen Spotlight. Där hittar du inställningsmöjligheterna för programmet.

**5. Siri:** Siri är röststyrningen i din Mac. En del vill kunna ge röstkommandon till datorn. Siri fixar detta. Klicka på Siri ikonen i menyraden för att aktivera Siri.

**6: Notiscenter:** Hittar du längst ut till höger i Menyraden. Notiscenter ger dig notiser från din Epost, Kalender, Messages, den ger dig även notiser från en del tredjepartsappar som Väder, Börs Facebook mm.

## Skrivbordet

Det var menyraden det. Det stora utrymmet som du har din bakgrundsbild på är egentligen bara innehållet i en mapp som ligger i din hemmapp. Tittar du o hemmappen så hittar du mappen skrivbord. Allt som du sparar på skrivbordet återfinner du i den här mappen.

# Dock

Längst ner på skrivbordet hittar du det som vi kallar för Dock. Dock innehåller genvägar till de program som du oftast använder. Du kan lägga till och ta bort program från dock som du vill utan att du för den skull avinstallerar programmet. Alla program hittar du i Launchpad i dock eller i mappen program i Finder. Du kan justera funktion och utseende på dock genom att öppna Systeminställningar och klicka på ikonen Dock.

Det var en liten summering av skrivbordet på din Mac. Nästa del kommer att handla lite om hur du hanterar din mus och ditt tangentbord i Mac. Om du kommer från en Windows miljö så har du nog redan förstått att det fungerar lite annorlunda i Macen.